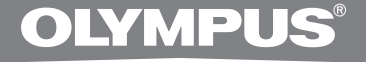

# PC AFSKRIVNINGSSÆT

# **AS-2400**

# BETJENINGSVEJLEDNING

DK BETJENINGSVEJLEDNING

# Funktioner i Transcription Module i DSS Player

- Afspiller lydformaterne DSS, DSS Pro, WMA, MP3 og WAV/AIFF i baggrunden, når der kører et andet program, f.eks. et tekstbehandlingsprogram.
- Understøtter brug af fodkontakten til gengivelse.
- Renskrift kan udføres ved at kombinere den gengivne lyd med den justerbare gengivehastighed, toneregulering og støjannullering. Macintosh understøtter ikke afspilning af lyd under en igangværende indstilling af afspilningshastighed og støjannullering.
- Talegenkendelse af diktatfiler er muligt med Dragon Naturally Speaking 8.0 og nyere.\*
- Automatisk programopdatering via internettet.\*
- 2 tilstande/visning af betjening for renskriftsbjælke.\*
- \* Kun Windows.
- Ophavsretten til Transcription Module i DSS Player Standard og vejledningerne (denne vejledning) tilhører OLYMPUS IMAGING CORP.
- Microsoft og Windows er registrerede varemærker tilhørende Microsoft Corporation.
- Apple, Macintosh, iMac, eMac, Mac og PowerMac er varemærker eller registrerede varemærker tilhørende Apple Computer, Inc.
- Intel og Pentium er registrerede varemærker tilhørende Intel Corporation.
- Dragon NaturallySpeaking er et registreret varemærke tilhørende Nuance Communications, Inc.
- Andre produkt- og mærkenavne nævnt heri er varemærker eller registrerede varemærker tilhørende de respektive ejere.

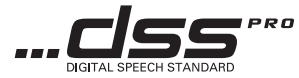

# Indholdsfortegnelse

# Introduktion

| Minimumskrav | · · | 4 |
|--------------|-----|---|

# Klargøring

| Installering af programmet DSS Player   | 5  |
|-----------------------------------------|----|
| Afinstallering af programmet DSS Player | 6  |
| Brug af onlinehjælp                     | .6 |

# Sådan kommer du i gang

| Start af programmet DSS Player        | . 7 |
|---------------------------------------|-----|
| Tilslutning af fodkontakten RS27/RS28 | 9   |
| Tilslutning af hovedsættet E102       | 10  |
| Navne på vinduer                      | 11  |

# Brugersupport \_\_\_\_\_

| Teknisk hjælp og support | 12 |
|--------------------------|----|
| Garanti                  | 12 |

# Minimumskrav

## Windows

| Styresystem:   | Windows 2000 Professional Service Pack 4                                                                    |
|----------------|----------------------------------------------------------------------------------------------------|
|                | Windows XP Home Edition Service Pack 2.3                                                                    |
|                | Windows XP Protessional Service Pack 2.3 (32 bit/64 bit)                                                    |
|                | Windows Vista Home Basic, Service Pack 1 (52 bit/64 bit)                                                    |
|                | Windows Vista Home Premium, Service Pack 1 (32 bit/ 64 bit)                                                 |
|                | Windows Vista Business, Service Pack 1 (32 bit/64 bit)                                                      |
|                | Windows Vista Enterprise, Service Pack 1 (32 bit/64 bit)                                                    |
|                | Windows Vista Ultimate, Service Pack 1 (32 bit/64 bit)                                                      |
| CPU:           | Windows 2000/XP: Intel Pentium III 500 MHz-processor eller derover                                          |
|                | Windows Vista: Intel Pentium III 800 MHz-processor eller derover                                            |
| RAM:           | Windows 2000/XP: 128 MB eller derover (256 MB eller derover anbetales)                                      |
|                | Windows Vista: 512 MB eller derover (1 GB eller derover anbetales)                                          |
| Ledig plads    |                                                                                                    |
| på harddisken: | Transcription Modul: 70 MB eller derover                                                                    |
|                | (700 MB eller derover med installation af Microsoft .NET Framework Version 2.0)                             |
| Drev:          | Cd- eller dvd-drev                                                                                          |
| Skærm:         | 800 x 600 pixel eller derover, 65.536 farver eller derover (16,77 millioner farver eller derover anbefales) |
| USB-port:      | Med Transcription Module: En eller flere ledige porte                                                       |
| Lyd-I/O-stik:  | Med Transcription Module: En Microsoft WDM- eller MME-kompatibel eller<br>Windows-kompatibel lydenhed       |
| Macintosh      |                                                                                                    |
| Styresystem:   | Mac OS X 10.3.9 til 10.5                                                                                    |
| CPU:           | Power PC G3 500 MHz eller derover/Intel Core Sole/Duo 1,5 GHz eller derover                                 |
| RAM:           | 256 MB eller derover (512 MB eller derover anbefales)                                                       |
| Ledig plads på |                                                                                                    |
| harddisken:    | 200 MB eller derover                                                                                        |
| Skærm:         | 1024 x 768 pixel eller derover, 32.000 farver eller derover                                                 |
| USB-port:      | En eller flere ledige porte                                                                                 |
| -              |                                                                                                    |

## Bemærk

• Macintosh-versionen understøtter ikke talegenkendelsesprogrammer.

 Yderligere oplysninger om understøttede styresystemer findes på vores websted. De seneste oplysninger findes på Olympus-webstedet på adressen http://www.olympus-global.com/en/global/.

#### Husk følgende før installeringen:

- Luk alle programmer.
- Fjern eventuelle disketter fra computeren.
- Hvis du bruger Windows 2000/XP/Vista eller Mac OS X på et netværk, skal du logge på som Administrator.

# Windows

Læg Olympus DSS Player-cd'en i cd-rom-drevet.

Installationsprogrammet starter automatisk. Hvis Installeringsprogrammet ikke starter automatisk, skal du gennemse dit cd-rom-drev og køre filen "setup.exe".

## Installeringsprogrammet starter.

Vælg det ønskede sprog i rullemenuen øverst til venstre, og klik på [DSS Player Standard Installation].

## Installationsvejledningen starter.

Når du har accepteret licensaftalen, skal du indtaste navn, firmanavn og licensnummer (serienummer).

Licensnummeret er trykt på det licenskort, der ligger sammen med diktermaskinen i æsken.

Fortsæt installeringen ved at følge vejledningen på skærmen.

# Macintosh

Læg Olympus DSS Player-cd'en cd-rom-drevet.

Dobbeltklik på cd-ikonet.

Dobbeltklik på installationsikonet.

Installationsveiledningen starter.

Når du har accepteret licensaftalen, skal du følge vejledningen på skærmen for at gennemføre installeringen.

Fortsæt installeringen ved at følge vejledningen på skærmen.

Du bliver bedt om at genstarte. Genstart ved at følge vejledningen på skærmen.

# Windows

- Luk programmet DSS Player.
- 2 Klik på knappen [Start] på proceslinjen.
- Vælg [Tilføj/fjern programmer] under [Kontrolpanel].

Der vises en liste med installerede programmer.

Vælg [Olympus DSS Player Standard], og klik derefter på knappen [Rediger/Fjern].

Fortsæt afinstalleringen ved at følge vejledningen på skærmen.

# Brug af online Hjælp

# Macintosh

- Luk programmet DSS Player.
- 2 Dobbeltklik på "DSS Uninstaller" under [Programmer] → i mappen [DSS Player]. Afinstalleringsprogrammet vises.
- **3** Fortsæt afinstalleringen ved at følge vejledningen på skærmen.

## Bemærk

 De oprettede diktatfiler gemmes i mappen [MESSAGE]. Hvis du ikke skal bruge dem, kan du slette dem. Du kan få vist placeringen af mappen [MESSAGE] ved at klikke på [Options] i menuen [Tools], før afinstalleringen.

Yderligere oplysninger om brug af og funktioner i DSS Player findes i onlinehjælpen. Sådan startes onlinehjælp:

## Windows

- Klik på knappen [Start], vælg derefter [Alle programmer], [Olympus DSS Player Standard], [Transcription Module Help].
- 2 Når DSS Player kører, skal du vælge menuen [Help], [Contents].
- 3 Når DSS Player kører, kan du trykke på F1 på tastaturet.

# Macintosh

Når DSS Player kører, skal du vælge [DSS Player Help] i menuen [Help].

## Bemærk

 Onlinehjælp er først tilgængelig, når DSS Player er installeret (ISF s. 5).

# Start af DSS Player

Programmet starter som standard automatisk, når diktermaskinen sluttes til pc'en. Tilslut pc'en via ladestationen.

## Windows

## Deaktivering af automatisk start

- Højreklik på Enhedsgenkendelse i systembakken i nederste højre hjørne af skærmen, og vælg derefter [Setting...].
- 2 Klik på [DSS Player Standard Transcription Module].

Markeringen af [DSS Player Standard Transcription Module] forsvinder.

## Manuel start

Klik på knappen [Start], og vælg [Alle programmer].

Menuen Programmer vises.

2 Vælg [Olympus DSS Player Standard], og klik derefter på [Transcription Module].

## Bemærk

 Hvis du installerer DSS Player Standard, installeres også Enhedsgenkendelse, der starter DSS Player automatisk, når du tilslutter en digital diktermaskine fra Olympus. Enhedsgenkendelse vises altid som på proceslinjen.

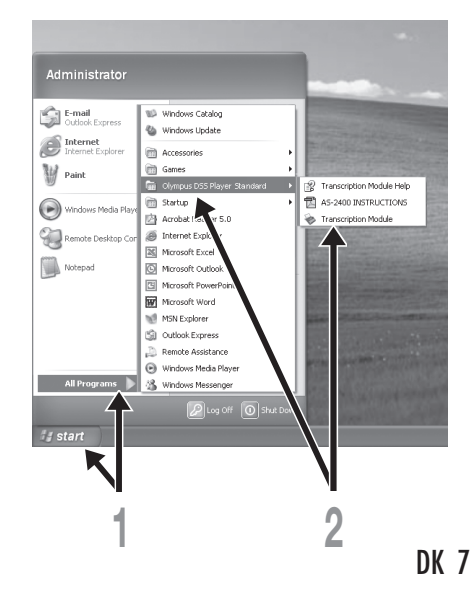

## Macintosh

Deaktivering af automatisk start

Klik på Dock's System Preferences.

Klik på Device Detector.

**3** Deaktiver indstillingen for automatisk start.

# Manuel start

Dobbeltklik på ikonet DSS Player for mappen i [Programmer] → [DSS Player]. Menuen Programmer vises.

## Registrer brugeroplysninger.

Skærmen til brugerregistrering vises, første gang programmet startes. Indtast dit serienummer. Serienummeret findes på det mærke, der sidder på den cd-rom, der fulgte med DSS Player. Når indtastningen er slut, skal du klikke på [OK] for at afslutte registreringen.

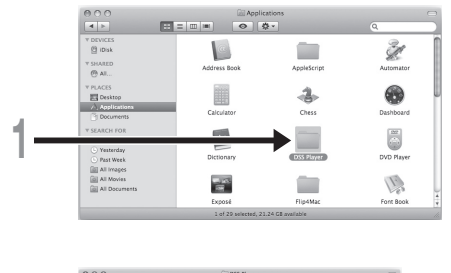

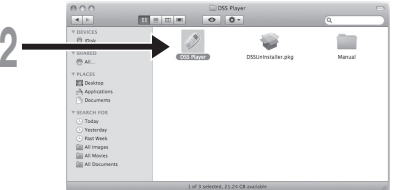

# Tilslutning af fodkontakten RS27/RS28

# Windows Macintosh

Tilslutning til en USB-port

- Slut kablet fra fodkontakten til USBadapterkablet.
- 2 Slut USB-adapterkablet til pc'ens USBport.

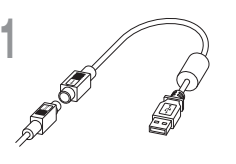

USB-adapter

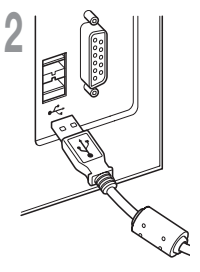

# Windows

# Tilslutning til en serielport

- Slut kablet fra fodkontakten til serieladapterkablet.
- 2 Slut serieladapterkablet til pc'ens serielport.

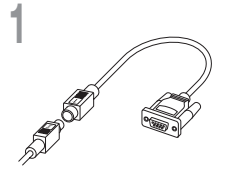

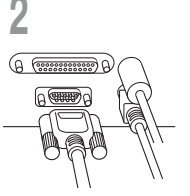

Serieladapter

## Bemærk

• Fodkontakten RS27/RS28 kan kun bruges med DSS Player.

# Tilslutning af hovedsæt E102

E102 er et stereohovedsæt. Når der gengives stereolyd, skal hovedsættet bæres korrekt i overensstemmelse med mærkerne L og R.

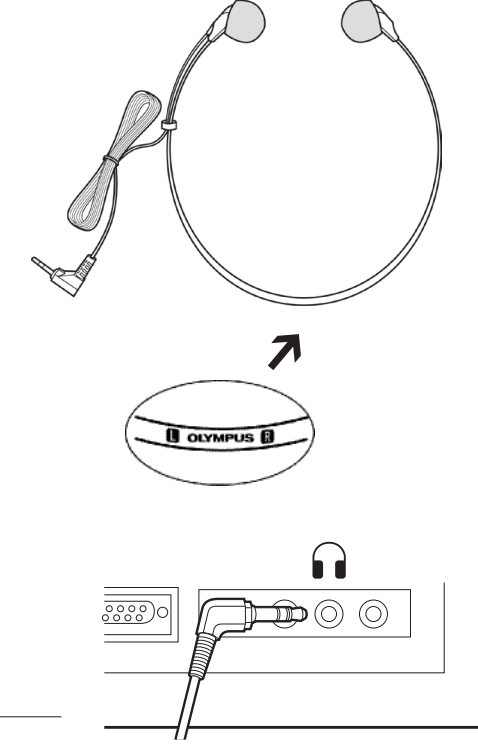

Slut hovedsættet til pc'ens hovedtelefonstik .

# Bemærk

# Navne på vinduer

## Windows

\* Hovedskærmen vises, når DSS Player startes.

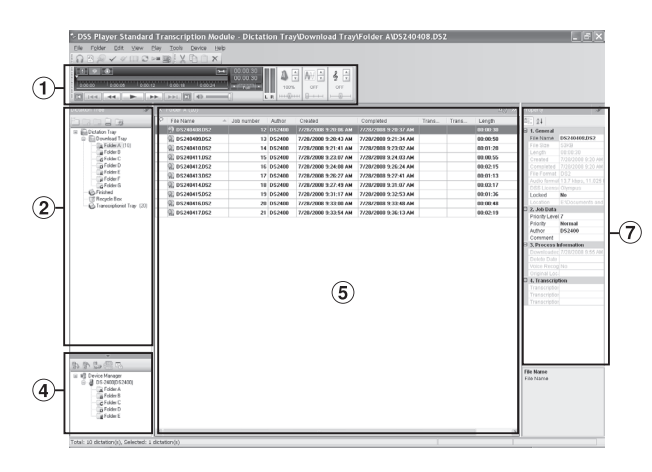

# Macintosh

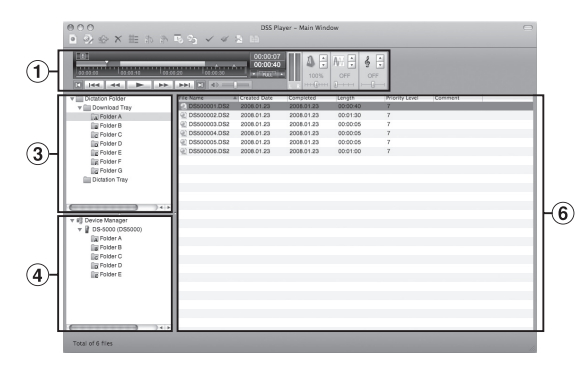

1) Statusbjælke for gengivelse

Indeholder kontrolknapper til gengivelse og stop af diktatfiler.

#### 2 Oversigt over afskrivning i træstruktur

Viser mappestrukturen for de mapper, hvori der kan gemmes diktatfiler og dokumentfiler.

#### 3 Oversigt over diktering i træstruktur

Viser mappestrukturen for de mapper, hvori der kan gemmes diktatfiler.

## (4) Oversigt over enhed i træstruktur

Viser mappestrukturen for mapper på diktermaskinen.

## **5** Liste over indhold

Viser diktatfiler og dokumentfiler i den mappe, du valgte i vinduet ② og ④.

## 6 Liste over diktering

Viser diktatfiler og dokumentfiler i den mappe, du valgte i vindue ③ og ④.

# ⑦ Oversigt over egenskaber

Viser egenskaber for den mappe og fil, du valgte i vindue 2 and 5.

# Teknisk hjælp og support

Følgende kontaktoplysninger gælder kun teknisk support vedrørende Olympus-optagere og -programmer.

- Telefonnummeret på teknisk hotline i USA og Canada: 1-888-553-4448
- E-mail-adresse til brugersupport i USA og Canada: distec@olympus.com
- Gratisnummer på teknisk hotline i Europa: 00800 67 10 83 00 gældende for Belgien, Danmark, Finland, Frankrig, Holland, Italien, Luxemburg, Norge, Portugal, Schweiz, Spanien, Storbritannien, Sverige, Tyskland og Østrig.
  Betalingsnumre for det øvrige Europa
  - +49 180 567 1083, +49 40 23773 4899
- E-mail-adresse til brugersupport i Europa: dss.support@olympus-europa.com

# Garanti

- 1. Skulle der opstå fejl ved produktet, selvom det er blevet brugt korrekt (i henhold til de medfølgende anvisninger om håndtering og betjening), vil produktet blive repareret eller ombyttet på Olympus' foranledning unden omkostninger for kunden i en periode, der varierer afhængigt af det område, hvor produktet blev købt. Yderligere oplysninger om den garanti, der gælder for dit område, findes på adressen http://www.olympus.com. Hvis der fremsættes krav i henhold til denne garanti, skal kunden indlevere produktet og garantibeviset inden udgangen af garantiperioden til den forhandleren, hvor produktet er købt, eller på et andet Olympus-serviceværksted inden for købets forretningsområde.
- Transporten af produktet til forhandleren eller det autoriserede Olympus-serviceværksted sker for kundens egen risiko og regning.
- Følgende er ikke dækket af garantien, og kunden skal selv betale for eventuelle reparationer, selvom disse ligger inden for ovennævnte garantiperiode.
  - (a) Enhver defekt, der skyldes forkert brug (f.eks. anvendelse, der ikke er nævnt i anvisningerne for håndtering eller andre steder i brugervejledningen, osv.).
  - (b) Enhver defekt, der skyldes reparation, ændring, rengøring, osv. udført af andre end Olympus eller et autoriseret Olympus-serviceværksted.
  - (c) Enhver defekt eller skade, der skyldes transport, tab, stød, osv. efter købet af produktet.
  - (d) Enhver defekt eller skade, der skyldes brand, jordskælv, oversvømmelse, lynnedslag, andre naturkatastrofer, forurening eller ustabile strømkilder.
  - (e) Enhver defekt, der skyldes skødesløs eller forkert opbevaring (f.eks. opbevaring i meget varme og fugtige omgivelser, i nærheden af insektmidler som naftalin eller andre skadelige midler, osv.), forkert vedligeholdelse, osv.
  - (f) Enhver defekt, der skyldes tomme batterier, osv.
  - (g) Enhver defekt, der skyldes, at sand, mudder, osv. er trængt ind i produktkabinettet.
  - (h) Hvis der ikke forevises dokumentation for købet.
- 4. Garantien gælder kun produktet. Garantien dækker ikke tilbehør.
- 5. Olympus' eneste ansvar under denne garanti begrænser sig til reparation eller udskiftning af produktet. Olympus fralægger sig ethvert ansvar for indirekte skader eller følgeskader eller skader, der måtte opstå som følge af en defekt ved produktet og i særdeleshed tab eller skader på andet udstyr eller andet tilbehør, der bruges med produktet, eller andet tab, der måtte opstå som følge af forsinket reparation eller tab af data. Gældende lovgivning påvirkes ikke af ovenstående.

# 12 DK

# **OLYMPUS**<sup>®</sup>

#### **OLYMPUS IMAGING CORP.**

Shinjuku Monolith, 3-1 Nishi-Shinjuku 2-chome, Shinjuku-ku, Tokyo 163-0914, Japan, Tel. 03-3340-2111

#### **OLYMPUS IMAGING AMERICA INC.**

3500 Corporate Parkway, P.O.Box 610, Center Valley, PA 18034-0610, U.S.A., Tel. 1-888-553-4448

#### **OLYMPUS IMAGING EUROPA GMBH**

(Premises / Goods delivery) Wendenstraße 14-18, 20097 Hamburg, Germany, Tel. 040-237730 (Letters) Postfach 10 49 08, 20034 Hamburg, Germany

#### OLYMPUS UK LTD.

Vision House, 19 Colonial Way, Watford, Herts, WD24 4JL, Phone (switchboard): +44 (0)1923 831000 URL: www.olympus.com

#### **OLYMPUS DANMARK A/S**

Tempovej 48-50, 2750 Ballerup, Tlf.: +45 44 73 47 00

#### OLYMPUS FINLAND OY

Äyritie 12 B, 01510 VANTAA, Puh. (09) 875 810

#### OLYMPUS NEDERLAND B.V.

Industrieweg 44, 2382 NW Zoeterwoude, Tel.: +31 (0)71-5821888, www.olympus.nl

#### OLYMPUS BELGIUM N.V.

Boomsesteenweg 77, 2630 Aartselaar, Tel: (03) 870 58 00

#### OLYMPUS NORGE AS

Postboks 119 Kjelsås, 0411 OSLO, Tel.: 23 00 50 50

#### OLYMPUS SVERIGE AB

Pyramidvägen 5, 169 56 Solna, Sweden, Tel.: +46 8 7353400, Fax: +46 8 7353410